## **CONFIGURACIÓN APN HUAWEI**

**Con Google Mobile Services** 

- 🎀 📥 🍺 ••

Para realizar la configuración del APN de WOM debes realizar los siguientes pasos:

- Ve a Ajustes 🔘
- 2. Selecciona Conexiones inalámbricas y redes

- Ir a Redes Móviles
- Selecciona Nombres de punto de acceso (APN)
- Click en esquina superior derecha APN nuevo 5.

- Digita en Nombre: "WOM" y en APN o Punto de Acceso: "internet.wom.co" 6.
- Y finalizamos con Guardar

Seleccionar APN configurado y de esa manera podrás disfrutar de los servicios móviles de la red de

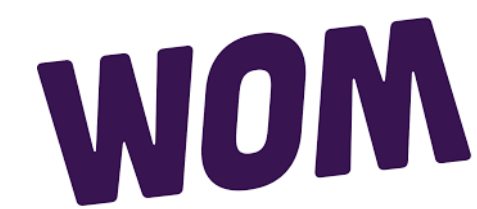

## **CONFIGURACIÓN APN HUAWEI**

## **Con Huawei Mobile Services**

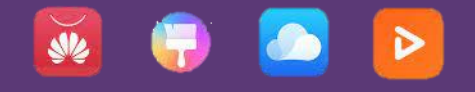

Para realizar la configuración del APN de WOM debes realizar los siguientes pasos:

- 1. Ve a Ajustes 🔘
- 2. Selecciona Redes móviles 👎

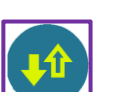

- 3. Ir a **Datos Moviles**
- 4. Selecciona Nombres de punto de acceso (APN)
- 5. Click en esquina superior derecha
  - → APN nuevo
- 6. Digita en Nombre: "WOM" y en APN o Punto de Acceso: "internet.wom.co"
- 7. Y finalizamos con Guardar

Seleccionar APN configurado y de esa manera podrás disfrutar de los servicios móviles de la red de

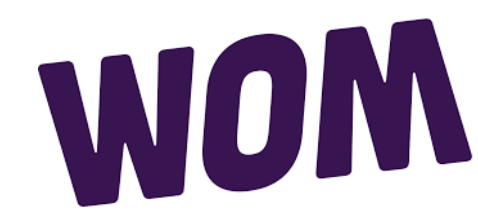